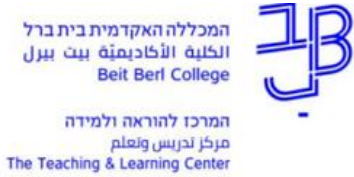

המכללה האקדמית בית ברל וلكلية الأكاديميَّة بيت بيرل Beit Berl College

תקלות שכיחות במערכת ZOOM

| אופן הטיפול                                                                                                    | תיאור התקלה                                             |
|----------------------------------------------------------------------------------------------------|---------------------------------------------------------|
| <ol> <li>פרטי כניסה שגויים (מייל או סיסמה).</li> <li>לוודא שהכניסה אינה דרר מערכת "קוקפיט" שבמכללה.</li> </ol> | לא מתאפשרת כניסה למערכת                                 |
| יש לוודא שאתם מחוברים לחשבון הזום עם פרטי החשבון ברישיון של המכללה.                                            | אני מרצה במכללה ויש לי                                  |
|                                                                                                    | רישיון של המכללה אבל                                    |
|                                                                                                    | המפגש התנתק אחרי 40 דקות                                |
|                                                                                                    | מיקרופון לא פועל (לא שומעים                             |
| . לוודא שהמיקרופון נמצא על Mute ולא על Unmute .1                                                               | אותי)                                                   |
| <ol> <li>בדיקת מיקרופון במערכת בסרגל הכלים מימין למיקרופון</li> </ol>                                          |                                                         |
|                                                                                                    | מצלמה לא פועלת (לא רואים                                |
| . לוודא שהמצלמה על Stop Video ולא על Start Video ולא על Start Video .                                          | אותי)                                                   |
| 2. סגירת יישומים אחרים פתוחים העושים שימוש במצלמה, כגון: סקייפ, יוניקו.                                        |                                                         |
|                                                                                                    |                                                         |
| <ol> <li>בדיקת מצלמה במערכת בסרגל הכלים מימין למצלמה</li></ol>                                                 |                                                         |
| <ol> <li>לסגור מיקרופונים שאינם פעילים.</li> </ol>                                                             | הד חוזר/אקו במערכת הקול                                 |
| 2. בסרגל הכלים בתוך משתתפים ללחוץ על <sup>Mute All</sup>                                                       | והשמע                                                   |
| התקלה לא קשורה לזום.                                                                                           | קבצים לא עולים לחלון הקבצים                             |
| קבצים בזום מוצגים בשיתוף מסך.                                                                                  | במערכת (פאוור -פוינט, סרטון<br>וידיאו וכו')             |
| יש לשפר את משאבי המחשב כגון: זיכרון, רוחב פס, חיבור אינטרנט קווי                                               | סרטון ווידאו הופעל אך לא                                |
|                                                                                                    | מוצג                                                    |
| במצב שיתוף, לפני בחירת הסרטון לשיתוף יש לסמן: שיתוף אודיו (בצד שמאל של מסך                                     | בשיתוף סרטון וידיאו הקול                                |
| Share computer sound                                                                                           | בסרטון הווידאו לא נשמע אצל                              |
| השיתוף למטה)                                                                                                   | הסטודנטים                                               |
| התקלה לא קשורה לזום.<br>דבעום בזום מוענום בשותום מסב                                                           | קובץ פאוור-פוינט שהועלה<br>לפלוו בדבאום, בתעונה גובעה   |
| אבצים בחם מוצגים בשיומף מסן .                                                                                  | דורון הקבצים, בונצוגה ניו אה<br>בצת משובש (שונוו במובום |
|                                                                                                    | קצונ נושובש (שינוי בנוזיקום<br>נוקסנו שינוי רפוננויח)   |
| <ol> <li>רצוי להעלות מראש את המצגות לאתר הקורס.</li> </ol>                                                     | תקלות באינטרנט של המרצה                                 |
| 2. להעביר את תפקידה ה-Host לאחד הסטודנטים ושהוא יהפוך את המרצה                                                 | שמקשות על העברת ההרצאה                                  |
| ל-Co-Host. המרצה יוכל להפעיל את המיקרופון ולכבות את ה-video והסטודנט יוכל                                      | והצגת מצגת                                              |
| לשתף מסך ולהעביר שקפים עבור המרצה לחלופין ה-Host יכול לאפשר למרצה                                              |                                                         |
| איז במבער ווכל לבעבור באודסום איז במבער ווכל לבעבור באודסום                                                    |                                                         |
| וסוווסט אסטווארוומן (שליטה מרוותן) בסופים ספורארוומו צה יוכל להעביר השקפים.<br>בווצמו                          |                                                         |
| בעבנה.<br>מומלעי                                                                                               | לא ויחו לשתף מצגת                                       |
| בייניין.<br>1. להעלות מראש את המצגת לאתר הקורס ב-moodle ו/או לענו כלשהו ולשתף הקובצ                            |                                                         |
| עם הסטודנטים.                                                                                                  |                                                         |
| <ol> <li>במהלך המפגש לבקש מהסטודנטים להיכנס בעצמם למצגת שהועלתה ל-moodle</li> </ol>                            |                                                         |
| ולהעביר השקפים על-פי הנחיות המרצה.                                                                             |                                                         |
| ההקלטות בזום נשמרות במחשב המרצה ו/או בענן של זום:                                                              | סטודנטים אינם רואים הקלטות                              |
| <ul> <li>אם המרצה בחר שההקלטות תישמרנה במחשב המרצה, אז על המרצה <u>להעלות את</u></li> </ul>                    | moodle של הרצאות במערכת                                 |
| <u>ההקלטות בהתאם להנחיות.</u>                                                                                  |                                                         |
| <ul> <li>אם המרצה בחר שההקלטות תישמרנה בענן, אז על המרצה <u>להעלות ההקלטות על-פי</u></li> </ul>                |                                                         |
| <u>ההנחיות.</u>                                                                                                |                                                         |

## רוצים עזרה?

בכל שאלה, תהייה והתלבטות אנחנו כאן, צוות תחום התקשוב במרכז להוראה ולמידה דוא"ל: <u>T.L.Center@beitberl.ac.il</u>